## แนวทางการตรวจสอบข้อมูล รายได้-รายจ่าย อปท. ประจำปีงบประมาณ 2550 ( สถิติการคลัง ) (สำหรับเจ้าหน้าที่ของสำนักงานท้องถิ่นจังหวัด)

เข้าสู่ระบบด้วย url http://plan.thailocaladmin.go.th โดย ระบบจะเข้าสู่หน้าจอดังรูป

| โครงการสารสน<br>และประเบินพลก<br>องค์กรปกคร                                                                                                    | แทศการบริหารจัดการเพื่อการวางเพน<br>เร่าเร็จว่ายงประมาณของ<br>รองส่วนท้องที่น | กรอกชื่อผู้ได้และรหัสผ่าน เพื่อเข้าสู่ระบบ<br>ชื่อผู้ไร้ 6120402<br>รหัสผ่าน<br>เข้าสู่ระบบ |               |                  |  |
|----------------------------------------------------------------------------------------------------|-------------------------------------------------------------------------------|---------------------------------------------------------------------------------------------|---------------|------------------|--|
|                                                                                                    | รอแสดงกวามซึ่งขม จังหวัดที่มีการทั่งสำขัญเลของหยื่อมประจำลัป                  | กท์นี้ได้แก่ วัดพี่ชิดร                                                                     | (áthrifi 3 tu | osficialitania)  |  |
| * เครื่องที่จะสามารถ key ข้อมูลแลนยังรู้ระบบได้ โดยไม่มีปัญหา จะต้องเป็น Windows XP และ IE 6.0 ขึ้นไปนะคะ<br>* วิสมปัญหา โมทรณีที่สามารถ login เร็าระบบได้ แต่ไม่สามารถ click usต่าง ๆ ด้านชัยได้เลย click here<br>* วิสมปัญหา โมทรณีที่สามารถ computer มีการใจ้รางช่วมกันและ IE จำ password ได้ click here ชีน<br>* ถ้ามีปัญหา โมทรณีที่สามารถ ของมามเล็ก click click inter 02-243-2903, 02-243-2903, 02-243-2943<br>* โดยู่เก ที่ขึ้นต้นตัวย elle เป็นของระบบเมือกตั้ง ไม่ไม่ของแลนนะคะ ของงานแสนจะเป็นตัวเลข 2-7 หลักนะคะ<br>สำหรับชื่อ อย่าก. ที่น้ำ รบกวนดูใน excel นะคะว่า รหัสไทน อยู่ด้ามลไทน click here |                                                                               |                                                                                             |               |                  |  |
|                                                                                                    |                                                                               |                                                                                             |               |                  |  |
| กรอกข้อ                                                                                                    | มูล Username และ Pas                                                          | sword แล้วกด                                                                                | ເข້າສູ່ຮະນນ   | ระบบจะแสดงหน้าจอ |  |

ดังรูป (username และ password เป็น username และ password เดียวกับโครงการสารสนเทศ บริหารจัดการเพื่อการวางแผน)

|                                                                                                    | โครงการสารสนเทศการบริหารจัดการเพื่อการวางเพน<br>และประเมินพลการใช้จ่ายงบุประมาณของ<br>องค์กรปกครองส่วนทองทิ่น |  |  |  |  |  |  |
|----------------------------------------------------------------------------------------------------|----------------------------------------------------------------------------------------------------|--|--|--|--|--|--|
| จ.กรุงเทพมหานคร                                                                                                    | 👌 หน้าแรก 🍞 FAQ 💊 คู่มือ 🔍 เปลี่ยนาหัสผ่าน 🕎 ออกจากระบบ                                                       |  |  |  |  |  |  |
| ข้อความ<br>ยุทธศาสตร์จังหวัด<br>ผู้รับผิดชอบ<br>รายงาน<br>รายงานภาพรวม ****<br>เลือกอปท.<br>รายงานภารทำงาน!!!<br>รายงานสถิติการคลัง |                                                                                                    |  |  |  |  |  |  |

จากนั้นกดเลือก **รายงานสถิติการคลัง** 

## 1. การตรวจสอบข้อมูลรายได้

เมื่อต้องการตรวจสอบข้อมูลรายได้ให้เลือกเมนู ดูข้อมูลรายได้ ของ อปท. ในเขตจังหวัด กด ดังรูป . ดิ้นหา ปี 2550 😽 สูงหวัด นนทบุรี 💙 ห้องถิ่น 🛛 อบต. บางบัวทอง ~ ออกรายงาน ระบบจะแสดงหน้าจอดังรูป รายงานรายรับแยกตามประเภทรายรับ รายอปท. ปี 2550 🔽 รังหวัด นนทบุรี 🚩 ท้องถิ่น 🛛 อบค. บางบัวทอง ~ ด้นหา ออกรายงาน ล้ำตับที่ รายละเอียค จ้านวนเงิน รหัส ประเภท หมวดภาษีอากร ภา**บจิต**เก็บเอง 1 ภาษีโรงเรือนและที่ดิน 0101 2 ภาษีบำรุงท้องที่ 0102 3 ภาษีป้าย 0103 4 อากรการฆ่าสัตว์ 0104 5 อากรรังนกอีแอ่น 1015 6 ภาษีบำรุง อบจ. จากสถานค้าปลีกยาสูบ 0105 7 ภาษีบำรุง อบจ. จากสถานด้าปลีกน้ำมัน 1016 8 ค่าธรรมเนียมบำรุง อบจ. จากผู้เข้าพักโรงแรม 0135 ภาษรีรษาลจัดสรร 1 ภาษีและค่าธรรมเนียมรถยนท์หรือล้อเลื่อน 1001 2 ภาษีมูลค่าเพิ่มที่จัดเก็บตามประมวลรัษฎากร 5% (อบจ.) 1003 3 ภาษีมูลค่าเพิ่มทามกฏหมายท้องถิ่น 4 ภาษีมูลด่าเพิ่มตาม พ.ร.บ. กำหนดแผนข 1004 5 ภาษีธุรกิจเฉพาะ 6 ภาษีสุรา 1005 7 ภาษัสรรพสามิต 1006 8 ภาษีการพนัน 1007 9 ภาษียาสูบ 1008 10 อากรประมง 1014 11 ค่าภาคหลวงไม้ 1009

## 2. การตรวจสอบข้อมูลรายจ่าย

| เมื่อต้องก                      | าวตรวจสอง                      | ⊔ข้อมูลรายจ่ายให้เลือกเมนู                           |                |               |
|---------------------------------|--------------------------------|------------------------------------------------------|----------------|---------------|
| รู้ข้อม                         | มูลรายจ่าย ของ                 | อปท. ในเขตจังหวัด                                    |                |               |
| จากนั้นจ                        | ะแสดงหน้าจ                     |                                                      | ื่อกปี และท้อง | เถิ่น จากนั้น |
| (Å1922)                         |                                |                                                      |                |               |
| กด 🍈 ดังรูป                     |                                |                                                      |                |               |
| ปี 2550 💙 จังหวัด               | นนทบุรี                        | 💙 ห้องถิ่น 🛛 อบฑ. บางบัวทอง 🛛 👻                      | . [ค้นหา]      | ออกรายงาน     |
| ระบบจะเ                         | แสดงหน้าจะ                     | อดังรูป                                              |                |               |
| รายงานรายจ่ายแ                  | ยกตามประเภทรา                  | ธจ่าย รายอปท.                                        |                |               |
|                                 |                                |                                                      |                |               |
| ปี 2550 🚩 สงห                   | วัด กระบี่                     | 💙 ห้องถิ่น 🛛 סบจ. กระบี่                             | . [ค้นหา] 🛛 อง | อกรายงาน      |
|                                 |                                |                                                      |                |               |
|                                 |                                |                                                      |                |               |
| ประเภท                          | ล้ำดับที่                      | รายอะเอียด                                           | รพัส           | ล้ำนวนเงิน    |
| รายจ่ายงบกลาง                   |                                |                                                      |                |               |
|                                 | 1                              | เงินช่วยเหลือค่าทำศพ                                 | 006            |               |
| 2                               |                                | ด่าชำระหนี้เงินด้นและตอกเบี้ย                        | 001            |               |
|                                 | 3                              | รายจ่ายตามข้อผูกพื้น                                 | 002            |               |
|                                 | 4                              | เงินสมทบกองทนบำเน็จบำนาญข้าราชส่วนการท้องถิ่น(ก.บท.) | 003            |               |
|                                 | 5                              | เงินสมทบกองทนประกันลังคม                             |                |               |
|                                 | 6                              | เงินสำรองจ่าย                                        | 004            |               |
|                                 | 7                              | เงินช่วยเหลืองบประมาณรายจ่ายเฉพาะการประปา            | 005            |               |
|                                 | 8                              | เงินช่วยเหลืองบประมาณรายจ่ายเฉพาะการสถานธนานบาล      |                |               |
|                                 | 9                              | อื่น ๆ นอกเหนือจากรายการข้างข้น                      |                |               |
| รวมจำนวนเงินประเภทรายจ่ายงบกลาง |                                |                                                      |                | 0.00 yrm      |
|                                 |                                |                                                      |                |               |
| รายจ่ายประจำ                    |                                |                                                      |                |               |
|                                 | 1                              | เงินเดือน                                            | 10,000         |               |
|                                 | 2                              | ต่าจ้างประจำ                                         | 121            |               |
| -                               | 3                              | ต่าจ้างชั่วคราว                                      | 131            |               |
|                                 | 4                              | ค่าตอบแทน                                            |                |               |
|                                 | 5                              | ค่าใช้สอย                                            |                |               |
|                                 | 6                              | ค่าวัสดุ                                             |                |               |
|                                 | 7                              | ค่าสาธารณูปโภค                                       |                |               |
|                                 | 8                              | เงินอุดหนุน                                          |                |               |
|                                 | 9                              | รายจ่ายอื่นนอกเหนือจากรายการข้างทั้น                 |                |               |
|                                 | รวมจำนวนเงินประเภทรายจ่ายประจำ |                                                      |                | 0.00 ym       |

กรณีที่ระบบมีปัญหาหรือ Login ไม่ได้ให้ติดต่อ call center 02-243-2902 กรณีที่มีข้อสงสัยเกี่ยวกับการบันทึกข้อมูลลงแบบฟอร์มให้ติดต่อ คุณสังวาน พรดอนก่อ กลุ่มนโยบายและโครงสร้างรายได้ สำนักบริหารการคลังท้องถิ่น โทร. 0-2241-9000 ต่อ1432